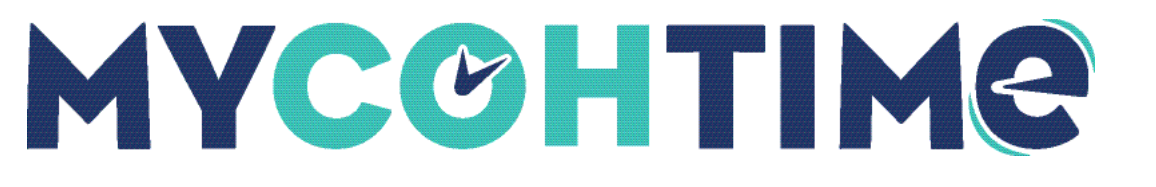

# Add New Leave Cases via Employee Search

## Add New Leave Cases via Employee Search

Use the Employee Search icon on the Home Page to locate an employee who is opening a leave case.

### Navigation: Home Page > Employee Search

- 1. On the **Employee Search** panel, identify an employee by entering their name or ID number. (Optional) Use Advanced Settings to narrow the search. You can select a specific time frame or choose to include all employees or active employees only in the search.
- 1. Select Search.
- 2. From the **Search Results**, select the checkbox beside the employee who is opening a new leave case.
- 3. Select Go To and then from the drop-down list, select Leave of Absence Case Editor. The Leave of Absence Case Editor opens, with the selected employee's name visible in the Add New Case panel.
- 4. Complete the details in the Add New Case panel.

## Complete the Add New Case Panel for a Leave of Absence

To open an employee leave of absence case, the manager or leave administrator must create a new leave case in the Add New Case panel.

Navigation: Home Page > Employee Search

Navigation: Main Menu > Time > Leave of Absence

Navigation: Home Page > Manage Leave of Absence Tile > Go To Leave of Absence

- 1. From the Add New Case panel drop-down list, select a leave Category.
- 2. From the drop-down list, select the leave **Reason**.
- 3. From the drop-down list, select the leave **Frequency**.
- 4. (Optional) Select the Edit icon to edit the Case Code name.
- 5. Enter or use the calendar to select a Start Date, End Date, and Initial Request Date.
- 6. From the drop-down list, select the Case Approval Status.
- 7. (Optional) Make changes to the Case Defaults.

- a. Change the default **Paid** time amount.
- b. Change the default **Tracking** time amount.
- c. Select the **Day Defaults**. Deselect or select days of the week that leave time should be applied. Only the days highlighted in blue will be included.
- d. Enter the Start Time of the leave amount.
- e. From the Commit to drop-down list, select one of the following:
  - **Timecard** to commit leave time directly to the timecard and not the schedule.
  - Schedule to commit leave time to the schedule so the schedule populates the timecard.
- 8. If you select **Schedule** from the **Commit** to drop-down list, select one of the following for **Override Scheduled Shifts**:
  - Accept the default value of **No**.
  - Select Yes, and then select either Full or Partial from the Override Scheduled Shifts Type drop-down list. Deselect Create Open Shift if you do not want the schedule to show an open shift in the schedule.
- 9. (Optional) Select a **Transfer** from the drop-down list to transfer the leave time to another Labor Category, Cost Center, Job, or Work Rule.
- 10. Select Apply.

The Leave Case Editor page appears. Depending on the leave case you may need to complete the following sections:

- Case Details Modify the details of the case such as dates and approval status.
- Eligibility & Rules Qualify, bypass, or edit the employee's eligibility for leave, assign, or modify the leave rules for the employee.
- **Documents** View, manage, and send leave documents.
- Additional Information Add general information about the leave case.
- Case Notes Add notes about the leave case.
- **Frequency & Duration** Modify the frequency of the leave or duration of leave time.
- Manage Case Notifications Create notifications based on dates or accrual limits.

#### Liability/Disclaimer

UKG makes no representation or warranties with respect to the accuracy or completeness of the document or its content and specifically disclaims any responsibility or representation for other vendors' software. The terms and conditions of your agreement with us regarding the software or services provided by us, which is the subject of the documentation contained herein, govern this document or content. All company, organization, person, and event references are fictional. Any resemblance to actual companies, organizations, persons, and events is entirely coincidental.

<sup>© 2023</sup> UKG Inc. All rights reserved. For a full list of UKG trademarks, visit <u>www.ukg.com/trademarks</u>. All other trademarks, if any, are the property of their respective owners. No part of this document or its content may be reproduced in any form or by any means or stored in a database or retrieval system without the prior written authorization of UKG Inc. ("UKG"). Information in this document is subject to change without notice. The document and its content are confidential information of UKG and may not be disseminated to any third party. Nothing herein constitutes legal advice, tax advice, or any other advice. All legal or tax questions or concerns should be directed to your legal counsel or tax consultant.